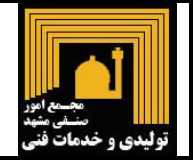

#### مجمع امور صنفی تولیدی و خدمات فنی مشهد

چنانچه متقاضی دریافت پروانه کسب می باشید ، لازم است درخواست پروانه کسب خود را از طریق سامانه صدور پروانه کسب الکترونیک به اتحادیه مربوطه ارسال نمایید. درخواست شما پس از ثبت شدن به طور خودکار به اتحادیه ای که در زمان ثبت نام مشخص نموده اید منتقل شده و پس از آن مراحل اداری مربوط به صدور پروانه کسب آغاز می گردد . در این راهنما مراحل مختلف ثبت درخواست جهت دریافت پروانه کسب الکترونیک به شما آموزش داده می شود

### ابزارهای مورد نیاز

جهت ثبت درخواست پروانه کسب الکترونیک به ابزارهای ذیل نیاز خواهید داشت :

- يك رايانه با امكان دسترسي به اينترنت.
- مرورگر Firefox یا Internet Explorer استفاده نمایید.
  - اسكنر جهت اسكن نمودن اسناد و مدارك مورد نياز .

🗲 درصورت نیاز به دانلود نرم افزار FireFox به سایت اینترنتی /www.mozilla.org/en-US/firefox مراجعه نمایید .

#### تهیه مدارک مورد نیاز

قبل از مراجعه به کافی نت و یا شروع ثبت اطلاعات توسط خودتان ، باید مدارک ذیل را آماده نموده و نسبت به اسکن نمودن آن مطابق با شرایط ذکر شده در ذیل اقدام نمایید. نسخه اسکن شده این مدارک در طول مدت ثبت اطلاعات مورد نیاز بوده و باید بعنوان بخشی از اطلاعات مورد نیاز در بخشهای درخواست شده توسط سامانه ثبت گردد.

۱-عکس اسکن شده ، با فرمت jpg و حداکثر حجم ۷۰ کیلوبایت
۲-شماره شناسایی کنتورهای آب ، برق ، گاز
۳-کدملی مربوط به شرکا،پرسنل ، منشی و مباشر ( در صورت وجود)
۴-تصویر اسکن شده کارت ملی در قالب jpg
۵-تصویر صفحات شناسنامه در قالب pdf
۶-تصویر اسکن شده پروانه کسب قبلی (درصورت وجود)
۷-تصویر اسکن شده کارت پایان خدمت یا معافیت نظام وظیفه
۸-تصویر اسکن شده سند مالکیت یا اجاره نامه مکان واحد صنفی

| تولیدی و خدمات فنی                                                                                                    |
|----------------------------------------------------------------------------------------------------|
| ۳ ورود به سایت و پیامهای احتمالی                                                                                                    |
| برای ثبت درخواست پروانه کسب الکترونیک لازم است به آدرس اینترنتی http://eshop.iranianasnaf.ir مراجعه نمایید                                                                                                    |
| . در مرور گرهای مختلف ممکن است پیام خطایی مانند آنچه در ذیل نمایش داده شده است مشاهده نمایید .                                                                                                    |
| <ul> <li>C الالمعنية (//eshop.iranianasnaf.ir)</li> </ul>                                                                                                    |
|                                                                                                    |
| The site's security certificate is not trusted!                                                                                                    |
| You attempted to reach <b>eshop.iranianasnaf.ir</b> , but the server presented a certificate issued by an entity that<br>is not trusted by your computer's operating system. This may mean that the server has generated its own<br>security credentials, which Chrome cannot rely on for identity information, or an attacker may be trying to<br>intercept your communications.                                                                                                    |
| You should not proceed, especially if you have never seen this warning before for this site.                                                                                                    |
| Proceed anyway Back to safety                                                                                                    |
| ► <u>Help me understand</u>                                                                                                    |
| تماييد                                                                                                    |
| Certificate Error: Navigation.                                                                                                    |
| Certificate Error: Navigation.     P マ    C × @ Certificate Error: Navigation.     There is a problem with this website's security certificate.                                                                                                    |
| Image: Control of the security certificate presented by this website was not issued by a trusted certificate authority.                                                                                                    |
| Image: Control of the security certificate problem with this website's security certificate.         The security certificate presented by this website was not issued by a trusted certificate authority.         Security certificate problems may indicate an attempt to fool you or intercept any data you send to the server.                                                                                                    |
| Image: Weight of the security certificate problem with this website's security certificate.         These is a problem with this website's security certificate.         The security certificate presented by this website was not issued by a trusted certificate authority.         Security certificate problems may indicate an attempt to fool you or intercept any data you send to the server.         We recommend that you close this webpage and do not continue to this website.                                                                                                    |
| Image: Weight of the security certificate presented by this website was not issued by a trusted certificate authority.         Security certificate presented by this website was not issued by a trusted certificate authority.         Security certificate presented by this website an attempt to fool you or intercept any data you send to the server.         We recommend that you close this webpage and do not continue to this website.         Image: Click here to close this webpage.                                                                                                    |
| Image: Weight of the security certificate problem with this website's security certificate.         There is a problem with this website's security certificate.         The security certificate presented by this website was not issued by a trusted certificate authority.         Security certificate problems may indicate an attempt to fool you or intercept any data you send to the server.         We recommend that you close this webpage and do not continue to this website.         Image: Click here to close this webpage.         Image: Continue to this website (not recommended).                                                                                                    |
| Image: Continue to this website (not recommended).         Image: Continue to this website (not recommended).         Image: Continue to this website (not recommended).         Image: Continue to this website (not recommended).         Image: Continue to this website (not recommended).         Image: Continue to this website (not recommended).         Image: Continue to this website (not recommended).         Image: Continue to this website (not recommended).         Image: Continue to this website (not recommended).         Image: Continue to this website (not recommended).                                                                                                    |
| Certificate Error: Navigation     P - C ×     Certificate Error: Navigation     P - C ×     P - C ×     P - C ×     P - C × |
|                                                                                                    |

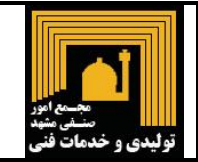

صفحه اصلی سامانه پروانه کسب الکترونیک به شما نمایش داده خواهد شد. پس از نمایش این صفحه برروی گزینه "ثبت نام پروانه کسب الکترونیکی" که در سمت چپ صفحه قرار دارد کلیک نمایید.

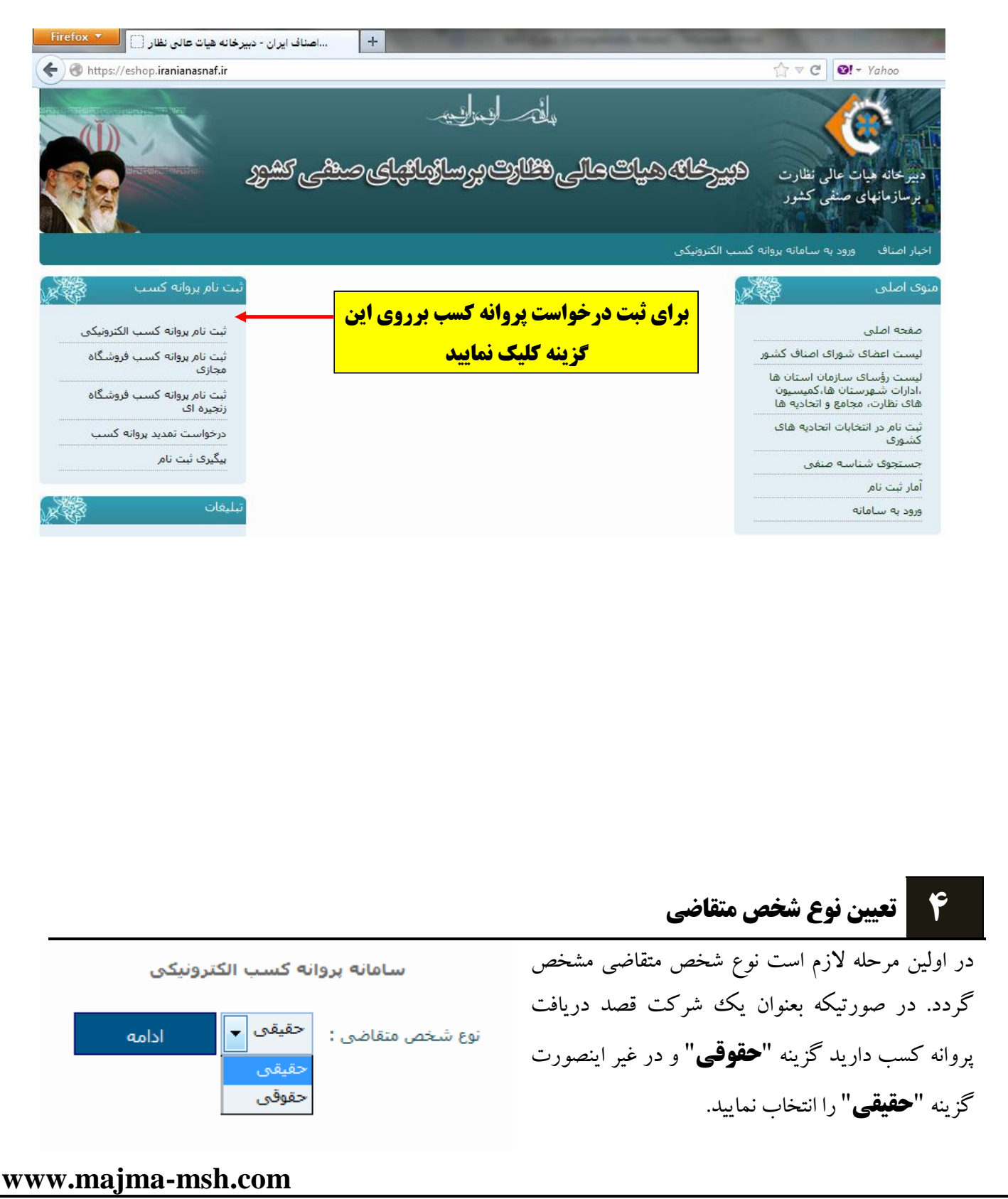

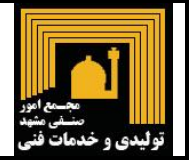

|                                                                  |                           |                          |                                         | (عات پایه                     | ۵ اطا |
|------------------------------------------------------------------|---------------------------|--------------------------|-----------------------------------------|-------------------------------|-------|
|                                                                  |                           |                          | ی واحدهای منتقی                         | پروانه کسب الکترونیک          |       |
|                                                                  |                           |                          |                                         | شخص حقيقى                     |       |
| اطلاعات 🖌 اطلاعات 🔪 اطل<br>مىنفى 🔪 شركا                          | اطلاعات<br>فردی           | شناسه<br>منفی            | ت تاييد<br>فروابط                       | آغاز ثبتنام 🖌 اطلاعا،<br>پايد |       |
| <b>~</b>                                                         | ای صنفی                   | کی واحدھا                | روانه كسب الكتروني                      | ثبت نام :                     |       |
|                                                                  |                           | •                        | يادى                                    | نوع پروانه :                  |       |
|                                                                  |                           | •                        | :ائم                                    | اعتبار پروانه :               |       |
|                                                                  |                           | •                        | 1 سالە                                  | زمان اعتبار :                 |       |
|                                                                  |                           |                          | ئراسان رضوی                             | استان:                        |       |
|                                                                  |                           | -                        | ىشەد                                    | شهرستان:                      |       |
| مجمع امور صنفی مرتبط با شهرستان خود را                           | -                         |                          | مجمع                                    | مجمع:<br>مجمع:                |       |
| <b>انتخاب کنید. در بعضی شهرستانها دو مجمع</b>                    |                           | ,                        | مجمع<br>وليدى وخدمات فنى                | ī                             |       |
| وجود دارد.                                                       |                           |                          | یزیعی و خدمات                           | تر<br>                        |       |
|                                                                  |                           |                          | رسته                                    | رسته:                         |       |
|                                                                  | مقدس                      | <b>مشهد</b><br>بخاری     | <b>سماور سازان</b><br>تعمیر اجاق گاز و  | U                             |       |
| ن و طبقه بندی نشده در جای دیگر<br>به طبقه بندی بنشده در جای دیگر | سوزو قطعات آ<br>مقطعات آن | خانگی گازہ<br>خانگی نفتہ | توليد ساير لوازم ،                      |                               |       |
| رسته شغلی مورد نظر خود را انتخاب کنید.                           | ان زنانه                  | رایشگرا                  | لونيد شاير ورزر<br>ايشگران و پي         | Ĵ,                            |       |
| <b>توجه کنید که اگر شهرستان مورد نظر دارای</b>                   | ان مردانه                 | رایشگرا                  | ارایشکری زنانه<br>ر <b>ایشگران و پی</b> | Ĵ                             |       |
| دو مجمع باشد ، شعل ها تفکیک شده حواهند<br>دمد                    |                           |                          | پیرایشگری مردان                         |                               |       |
|                                                                  | جارت 🚽                    | ، معدن و تع              | سازمان/اداره صنعت                       | مرجع صدور: 🔍                  |       |
| · I the Aut I have a set of the second                           | ارت                       | معدن و نج                | بازمان/اداره صنعت،<br>تادیه صنفی        | عا                            |       |
| مرجع صدور را برروی محتی که درخواست<br>                           |                           |                          | بتانداری<br>مانداری                     | اس<br>فر                      |       |
| پرونۍ مسب سندر، پينيوي تو<br>دهيد .                              |                           |                          | شـداری                                  | ,<br>ż                        |       |
|                                                                  |                           |                          | <u>هر</u> دارک                          |                               |       |
|                                                                  |                           |                          |                                         |                               |       |
| www.majma-msh.com                                                |                           |                          |                                         |                               |       |

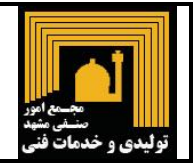

#### مجمع امور صنفی تولیدی و خدمات فنی مشهد

در این مرحله باید اطلاعات اصلی پروانه کسب مورد درخواست مشخص گردد : ۱–در قسمت استان و شهرستان باید مشخصات مطابق با محل کسب مورد نظر وارد گردد. ابتدا "استان" را انتخاب نمایید و سپس صبر کنید تا فهرست شهرستانهای آن استان به شما نمایش داده شود . سپس شهرستان مورد نظر را انتخاب نمایید.

۲-در قسمت "مجمع" باید مجمع امور صنفی مرتبط با شهرستان مورد نظر انتخاب گردد. در اکثر موارد تنها نام یک مجمع امور صنفی در این لیست درج گردیده است. بعضی شهرستانها ممکن است دارای دو مجمع امور صنفی باشند. در این حالت با توجه به شغل مورد نظرتان باید مجمع امور صنفی مرتبط را انتخاب نمایید .

۳-در قسمت "رسته" باید شغل مورد نظر جهت گرفتن پروانه کسب مشخص گردد. در صورتیکه شهرستان مورد نظر شما دارای دو مجمع امور صنفی باشد ، شغلهای های ارائه شده در این لیست به تفکیک مجمع امور صنفی خواهند بود. چنانچه شغل مورد نظر شما در لیست وجود نداشته باشد احتمالا باید مجمع امور صنفی انتخاب شده را تغییر دهید.

۴-درپایان باید مرجع صدور پروانه کسب را مشخص نمایید . در اکثر موارد باید این گزینه برروی "اتحادیه صنفی " قرار داده شود.

۵-در پایان برروی دکمه "ثبت اطلاعات و ادامه "کلیک نمایید .

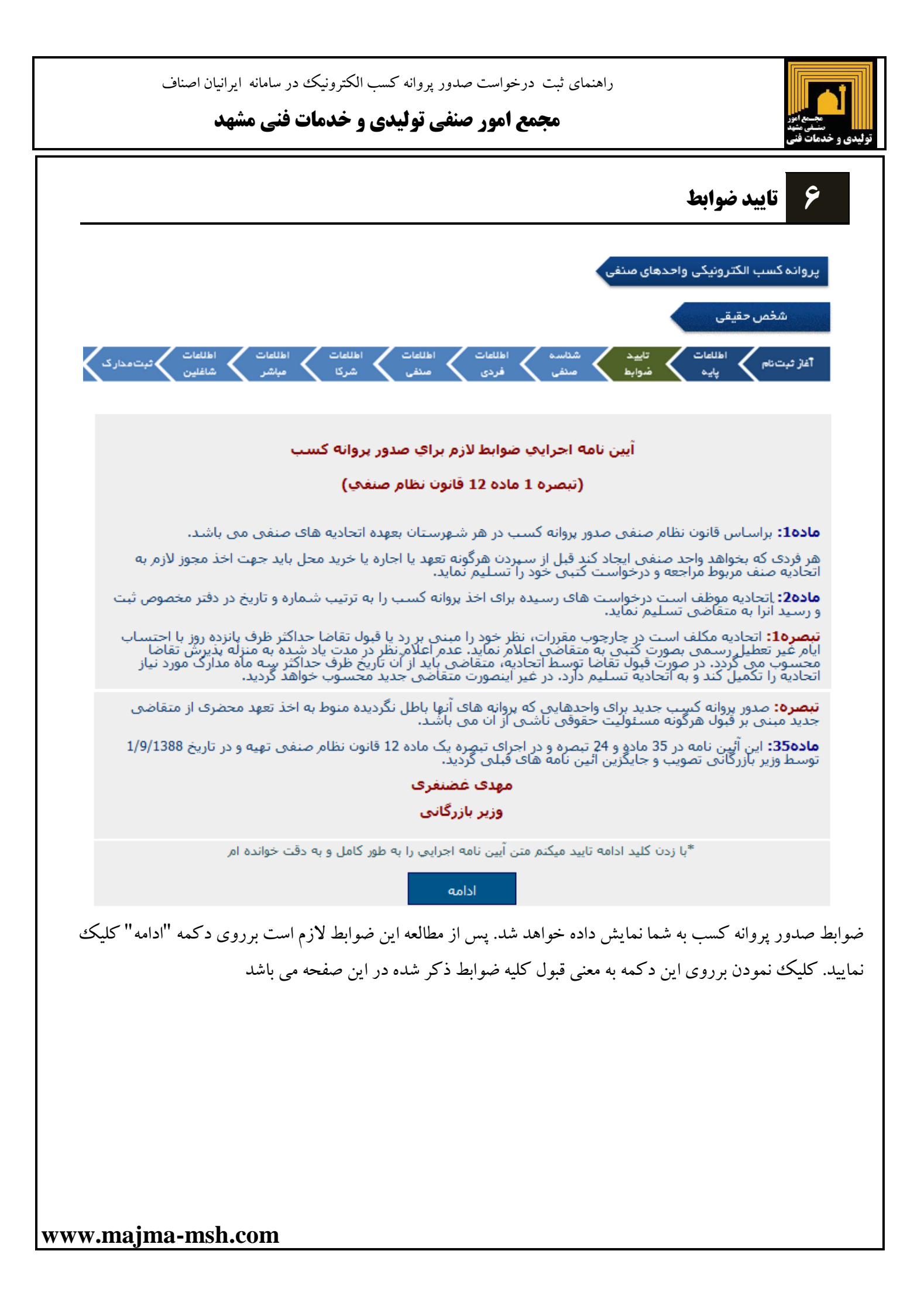

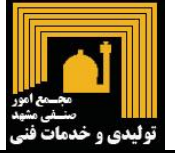

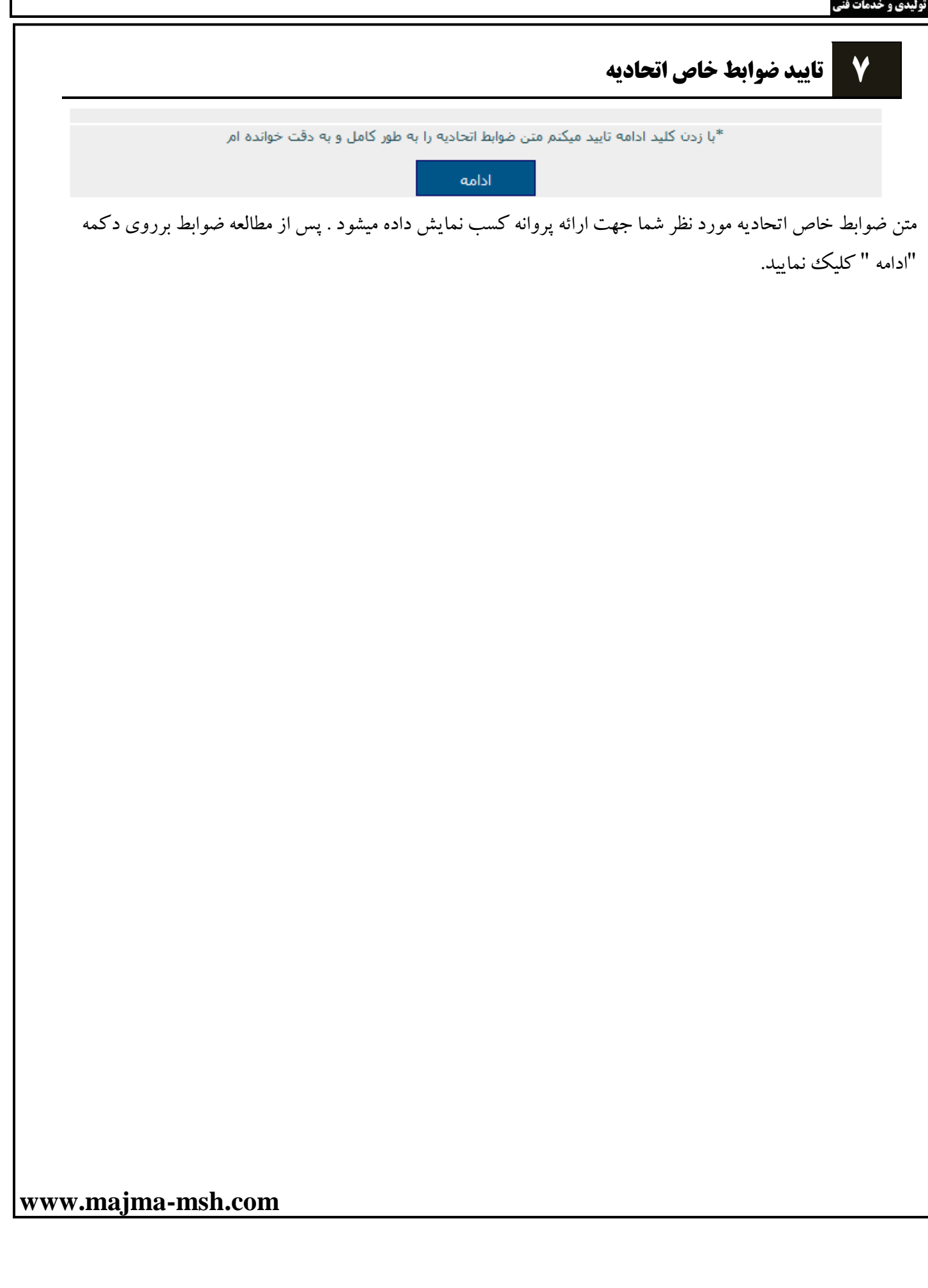

| صدور پروانه کسب الکترونیک در سامانه ایرانیان اصناف<br><b>صنفی تولیدی و خدمات فنی مشهد</b> | راهنمای ثبت درخواست و<br>معمی امور<br>بدی و خدمات فنی                                            |
|-------------------------------------------------------------------------------------------|--------------------------------------------------------------------------------------------------|
|                                                                                           | اطلاعات فردی                                                                                     |
| اطلاعات کم اطلاعات می اطلاعات می اطلاعات میں مدارک مینفی شرکا میاشر شاغلین                | آغاز ثبت نام کم اطلاعات کم تایید شداسه <mark>اطلاعات</mark><br>پایه شوابط منفی <mark>فردی</mark> |
|                                                                                           | نام <b>*:</b>                                                                                    |
|                                                                                           | نام خانوادگی <b>*:</b>                                                                           |
|                                                                                           | نام بدر **:                                                                                      |
|                                                                                           | شماره شناسنامه **:                                                                               |
|                                                                                           | محل صدور ":                                                                                      |
|                                                                                           | تاريخ صدور *:                                                                                    |
|                                                                                           | سريال شناسنامه *:                                                                                |
|                                                                                           | سری شناسنامه **: الف 🚽                                                                           |
|                                                                                           | تاريخ تولد *:                                                                                    |
|                                                                                           | تاریخ شروع بیمه :                                                                                |
|                                                                                           | تاریخ پایان بیمه :                                                                               |
| تصویر باید با ساختار jpg بوده و حداکثر حجم                                                | شماره بیمه شده:                                                                                  |
| o filé * حدا <mark>ر ۲۰ کیلوبایت باشد</mark>                                              | تصویر متقاضی <b>*: Browse</b>                                                                    |
|                                                                                           | میزان سـهم **:                                                                                   |
|                                                                                           | مباشر *:                                                                                         |
|                                                                                           | تعداد شرکا *: 0                                                                                  |
| تایید اطلاعات و ادامه »                                                                   |                                                                                                  |

در این بخش باید مشخصات فردی خود را تکمیل نمایید . ورود اطلاعات برای کلیه فیلدهایی که دارای علامت \* هستند الزامی میباشد . با توجه به اینکه در زمان صدور پروانه کسب ، اطلاعات وارد شده توسط شما عینا برروی پروانه درج خواهد گردید، درست وارد نمودن این اطلاعات بسیار ضروری میباشد. این بخش به عکس اسکن شده شما نیز نیاز دارد. عکس شما باید جدید بوده و با ساختار jpg و حداکثر سایز ۷۰ کیلوبایت

این بخش به عکس اسکن شده شما نیز نیاز دارد. عکس شما باید جدید بوده و با ساختار Jpg و حداکثر سایز ۷۰ کیلوبایت اسکن شده باشد.

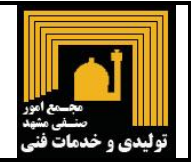

راهنمای ثبت درخواست صدور پروانه کسب الکترونیک در سامانه ایرانیان اصناف

## مجمع امور صنفي توليدي و خدمات فني مشهد

بخشی از این صفحه به اطلاعات مباشر و تعداد شرکا اختصاص دارد . در صفحات بعدی باید مشخصات فردی این افراد را نیز وارد نمایید.

| تعداد افراد تحت<br>تکفل": | 5    |
|---------------------------|------|
| مباشر *:                  | دارم |
| تعداد شرکا *:             | 2    |

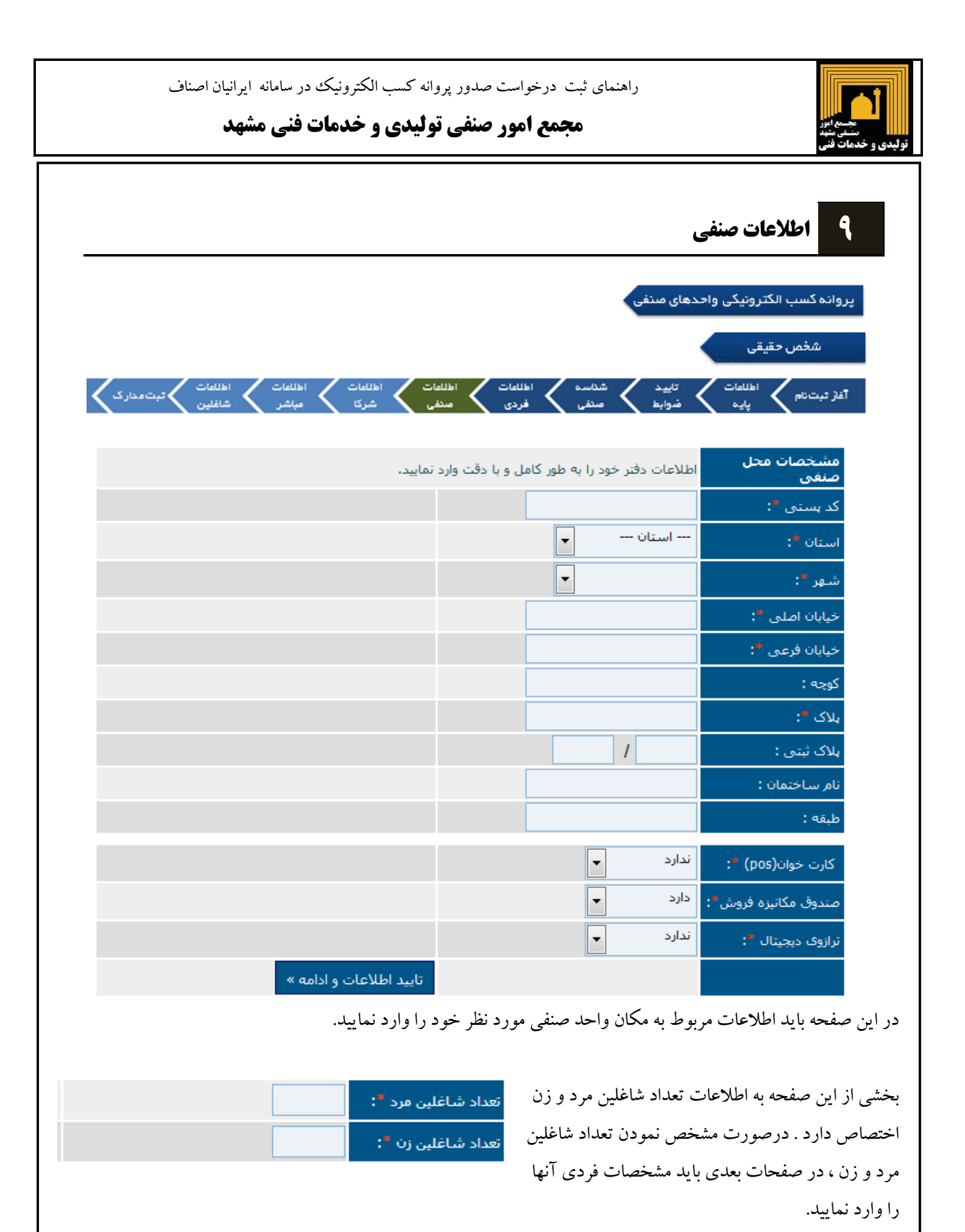

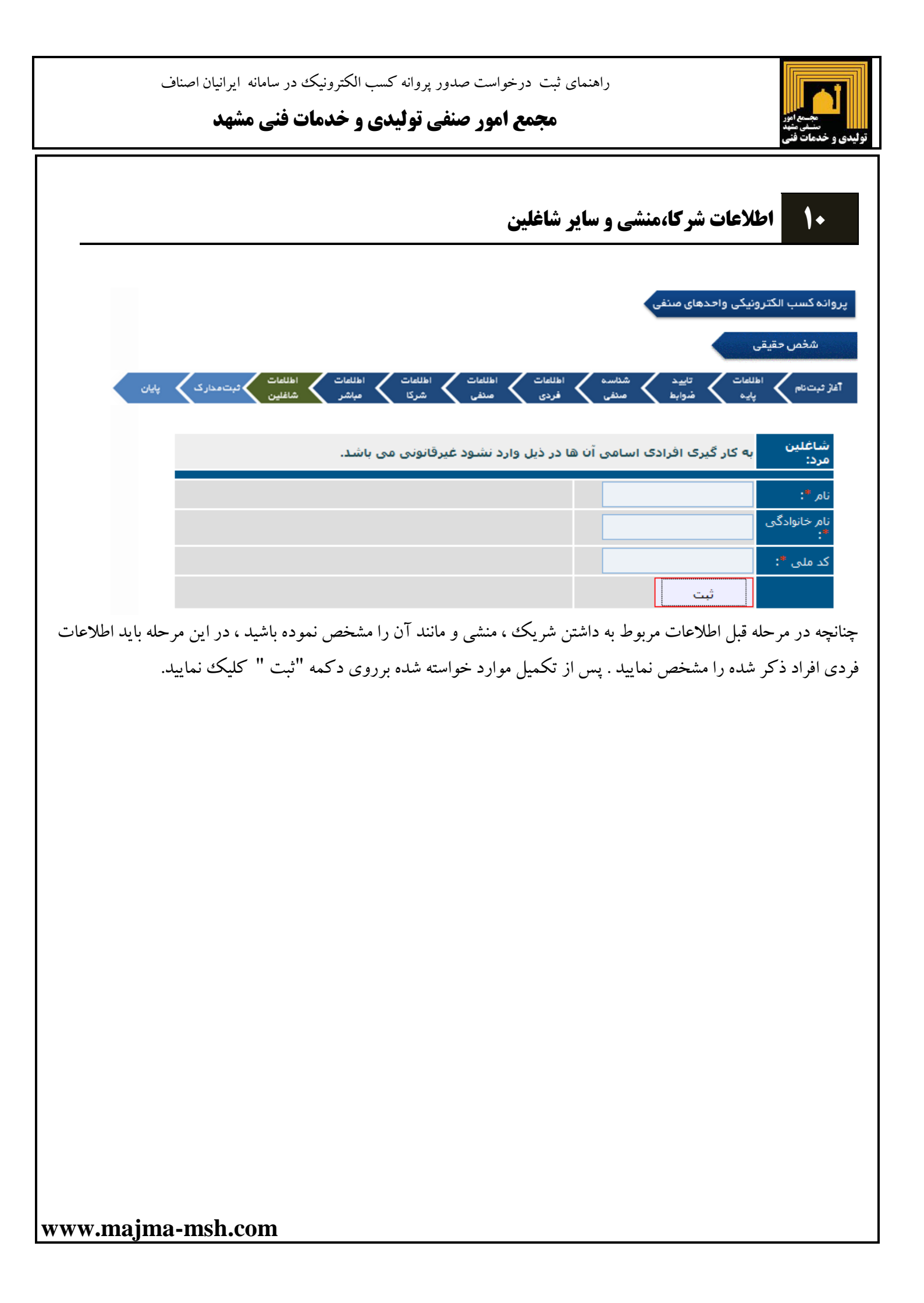

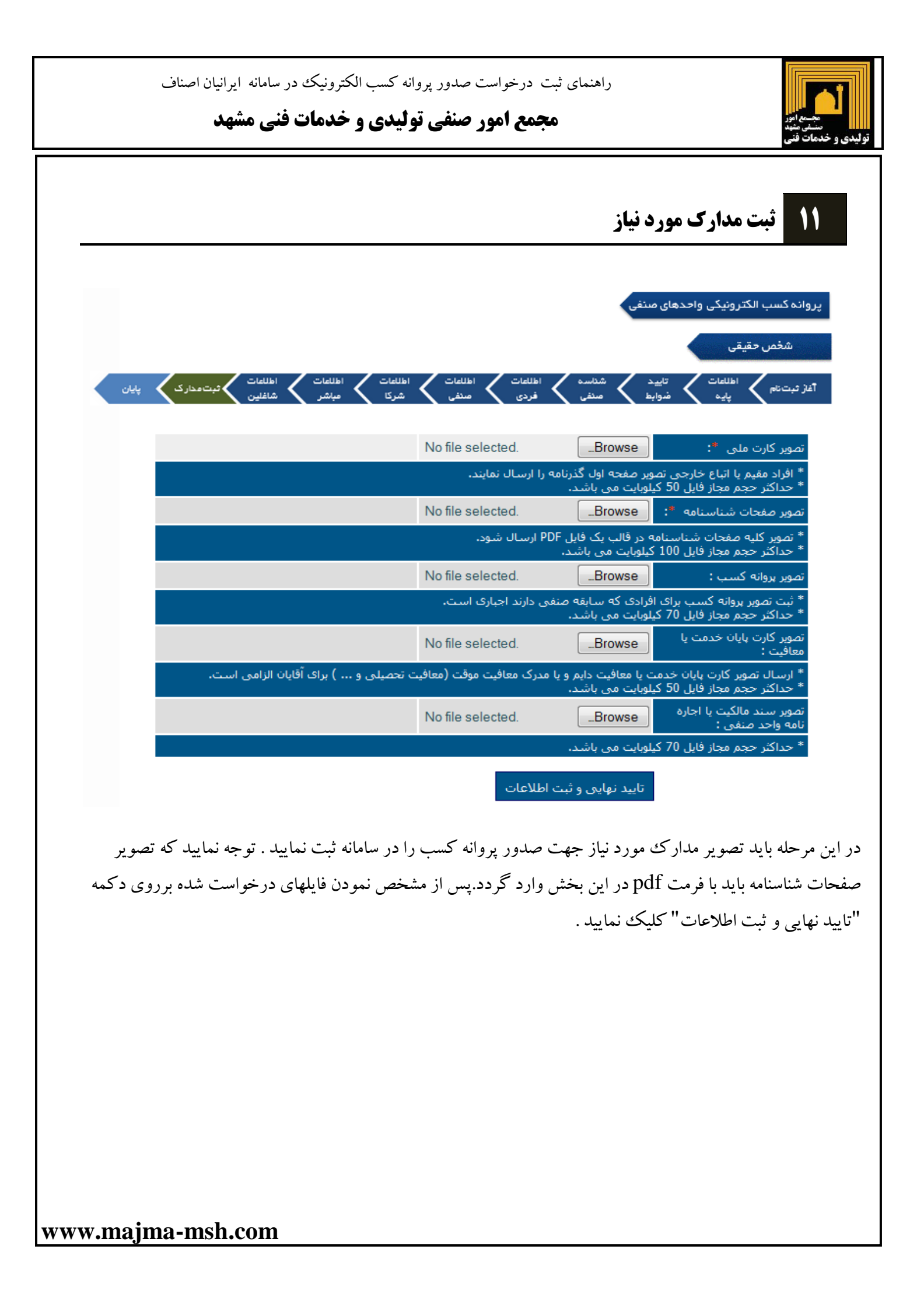

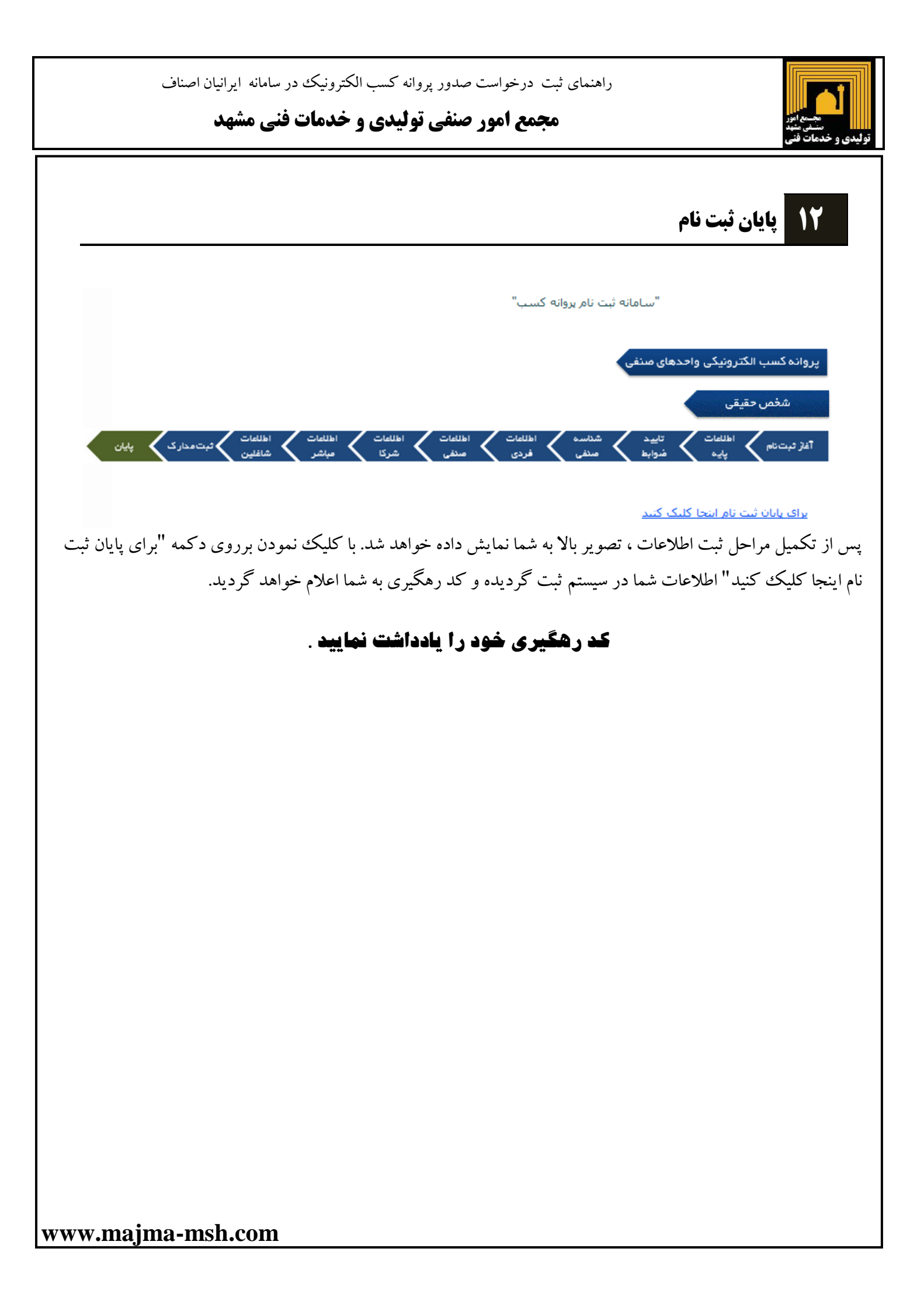

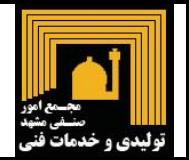

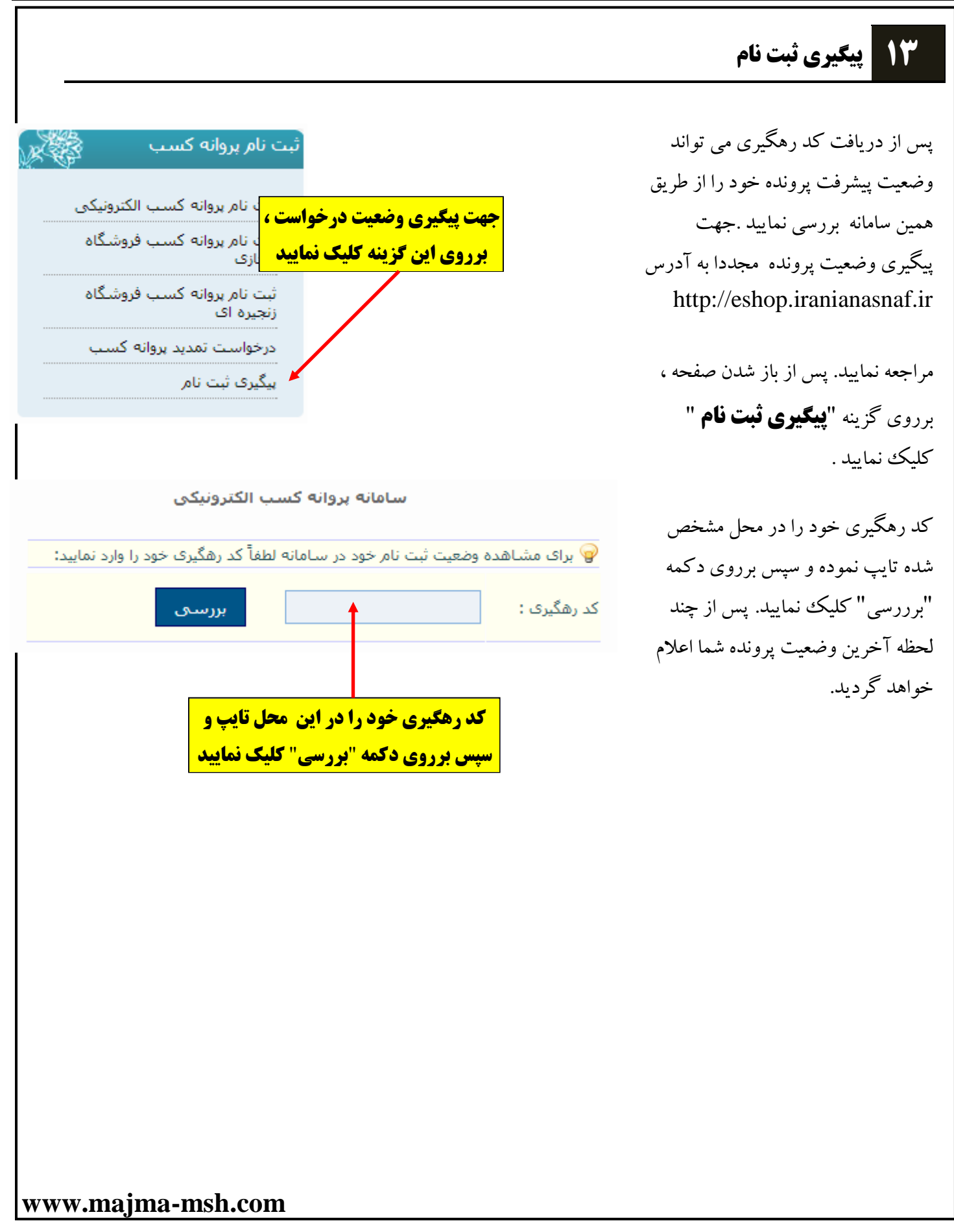